**3** HDMI port transfers both video and audio simultaneously. Hence, there is no need for a separate audio connection.

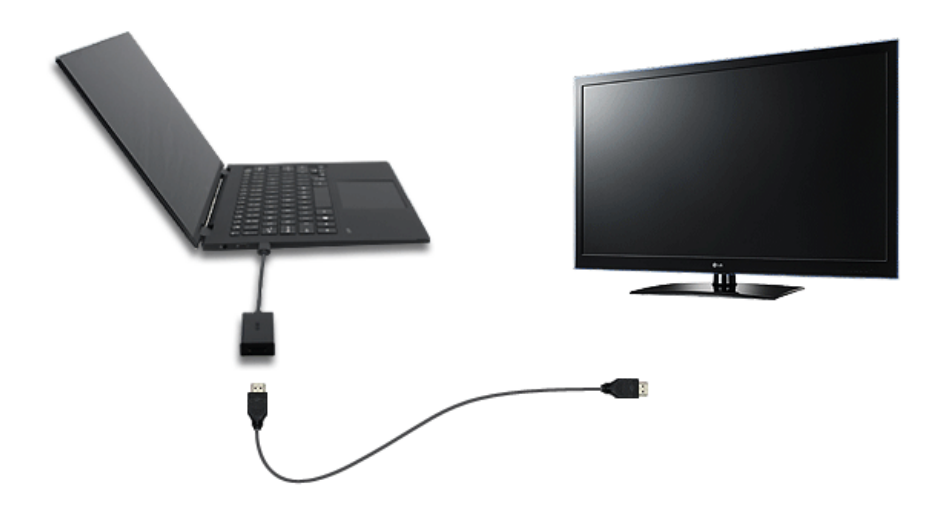

4 On the PC, press [Fn] + [F7] to display monitor (projector) toggling screen. Select the desired screen output.

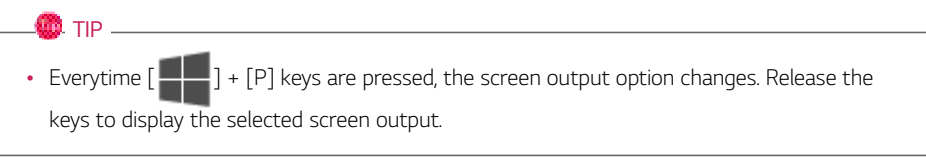

# - Caution -

- If you do not set Speaker as the default value after disconnecting the HDMI cable, the system may not produce any sound.
- If a program was running already, you must exit and restart the program to produce sound.

# Using a Wired/Wireless Router

A wireless / regular router connects several PCs and mobile devices to one internet line and enables the use of internet and the network.

A wireless / regular router has to be bought separately. Refer to the manual provided by the manufacturer for instructions.

### Connecting a Wireless or Regular Router

If one internet line is used with a wired / wireless router and several devices are connected, this may result in a slower connection.

In case of a wireless LAN, it is recommended to change the network name and security settings for a more secure connection.

### Network speed can differ according to operation environment and specifications.

- 1 Connect the internet cable of the modem that was provided by your internet provider to the router's WAN port.
- 2 Connect all devices (PC, IPTV, internet phone, etc.) with a LAN cable to LAN ports 1 to 4 of the router.

### The number of LAN ports can vary for each router model.

3 Please refer to the manual provided by the router manufacturer for setup of the network and internet.

# Wireless LAN

The wireless network (Wireless LAN) is the network environment that connects a PC with the internet provider or company network through an Access Point (wireless or regular router).

## 🌖 option -

Wireless LAN is optional. Hence, it may not be installed in some models.

### Turning On/Off Airplane Mode

Prior to using the wireless LAN, press [Fn] + [F6] to turn off Airplane Mode.

Pressing [Fn] + [F6] keys will turn on or off the **Airplane Mode**. If you are not going to use the product for a while, keep the **Airplane Mode** turned on to reduce the battery power consumption.

### Using the Wireless LAN

If an Access Point (wired or wireless router) is in the vicinity of the PC, the wireless LAN can easily be accessed.

During the search for a wireless network (Wireless LAN), various Access Points may be found according to the location where the PC is used.

In case there are no accessible wireless networks (Wireless LAN) near the PC, no Access Points may be found.

A password protected Access Point cannot be accessed without the correct password.

1 Press the Action Center [ \_\_\_\_\_] icon on the right side of the taskbar.

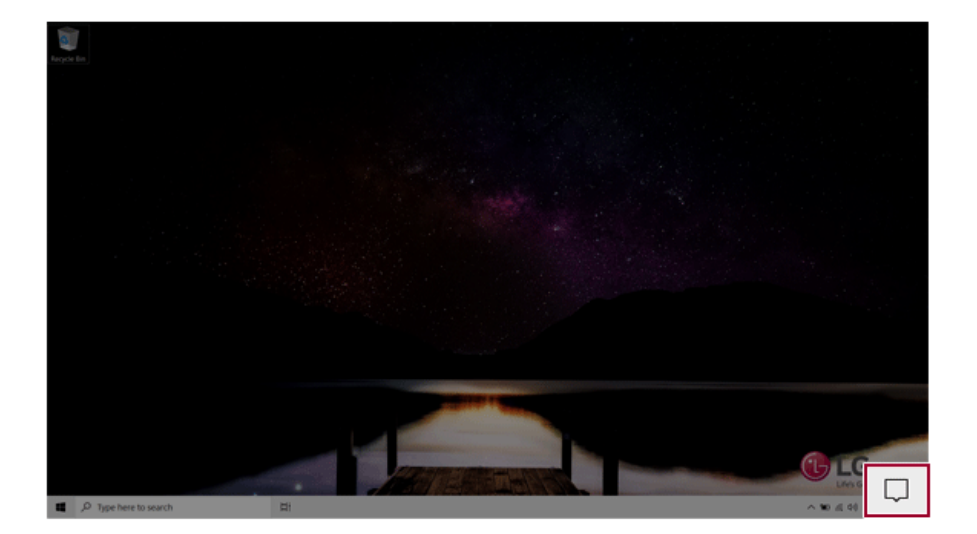

2 Press the **[Network]** tile to search for a nearby Access Point.

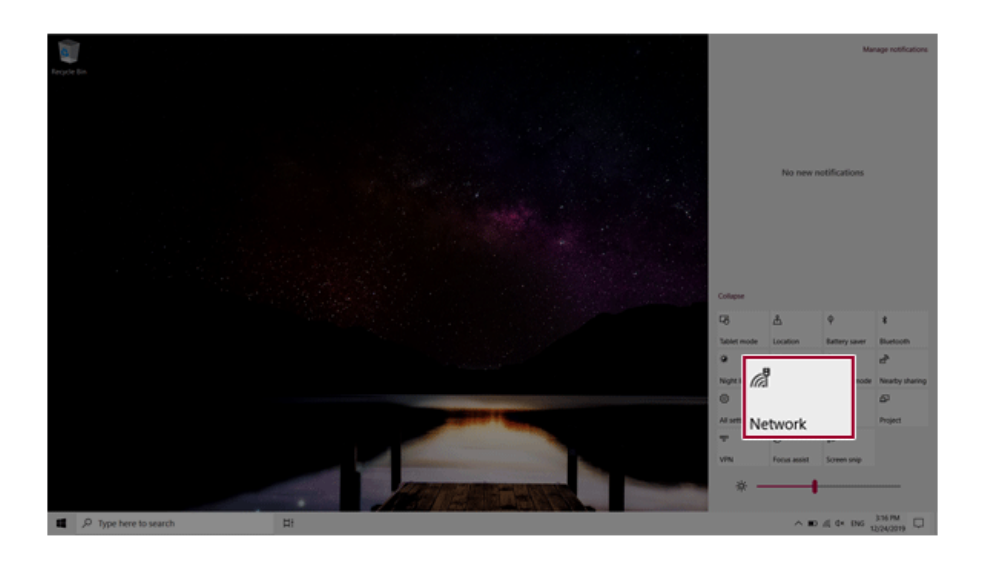

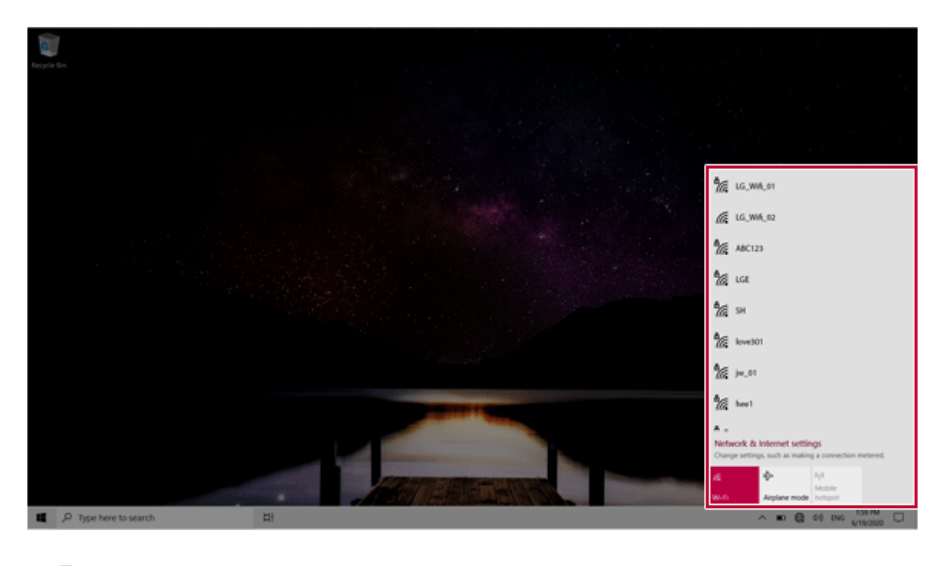

🐠 тір 🗕

If Wi-Fi is turned off, press the [Wi-Fi] tile.

| Wi-Fi<br>Curred off                                            |  |  |  |
|----------------------------------------------------------------|--|--|--|
| Turn Wi-Fi back on                                             |  |  |  |
| Manually                                                       |  |  |  |
| Network & Internet settings<br>as making a connection metered. |  |  |  |
| Wi-Fi ine mode hotspot                                         |  |  |  |
|                                                                |  |  |  |

3 Select the Access Point you want to connect to and press [Connect].

| 55<br>902 pr. 61<br>902 hout<br>A -                                                             |  | SH<br>Open<br>Other people might be able<br>send over this network<br>Connect automatically | to see info you<br>Connect                                  |
|-------------------------------------------------------------------------------------------------|--|---------------------------------------------------------------------------------------------|-------------------------------------------------------------|
| Reference A. S. Materian La Editional<br>Compared and A. S. S. S. S. S. S. S. S. S. S. S. S. S. |  | Ma                                                                                          | ettings<br>using a convection natured.<br>Michie<br>Michier |

4 If a connection is established, [Connected] appears below the Access Point name.

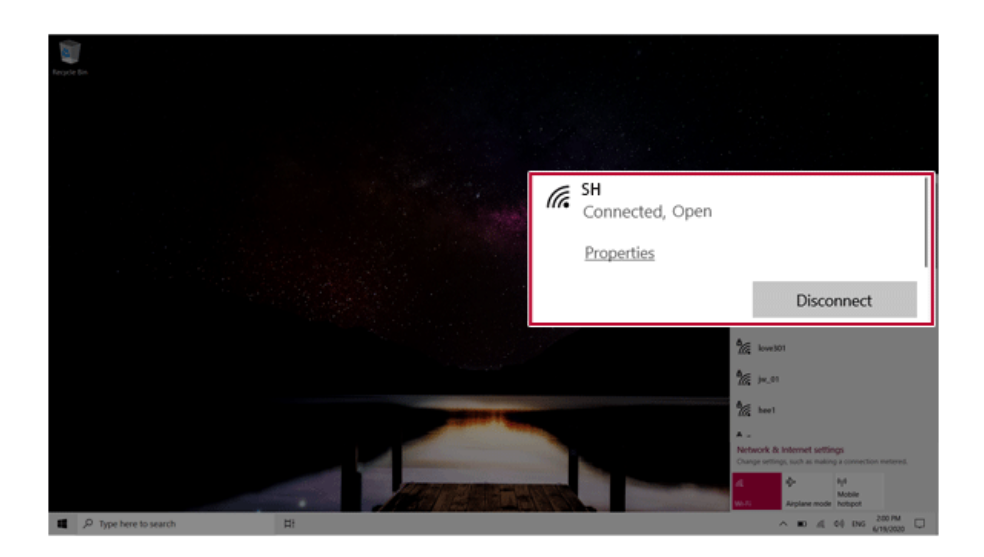

5 Click the Web Browser icon to check whether the Internet is operating normally.

# Wired LAN

LAN is the network environment that users can connect to by using a cable to connect to their internet providers or the company's network.

## Using Wired LAN

LAN is installed with an automatic IP (DHCP) as default value.

Please refer to the following instructions for details on setting up an automatic IP (DHCP) or manual IP.

- 1 Connect the LAN adapter to the USB-C<sup>™</sup> port on the PC.
  - \_\_\_\_\_ TIP -

The recommended network cable for the optimal network environment is CAT5 or higher. The network (LAN) cable may be connected when the LAN adapter is used.

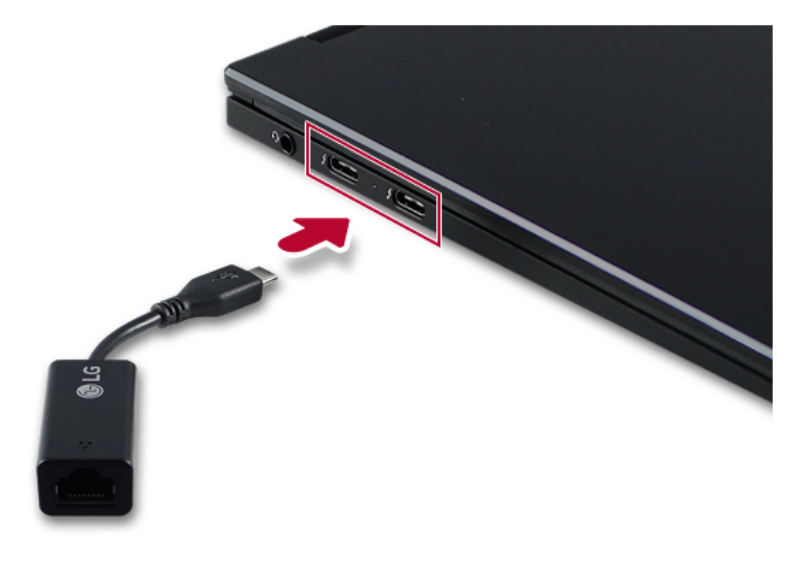

2 Connect the wired LAN cable to the LAN port.

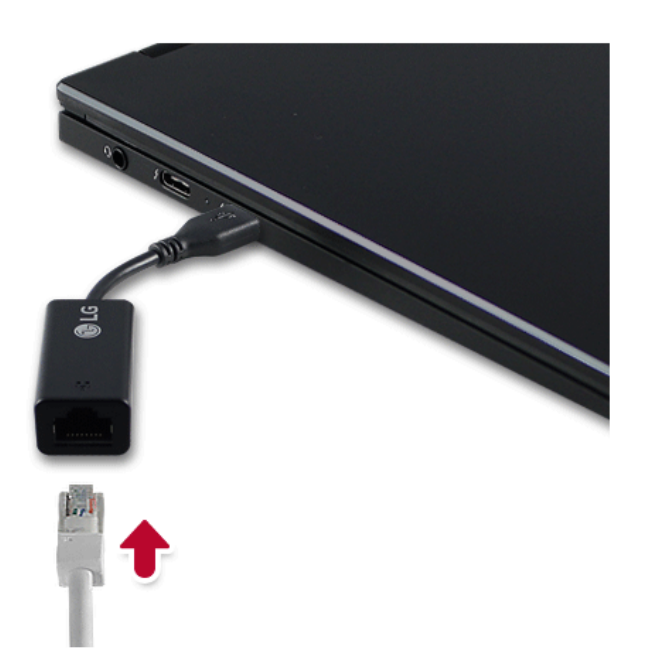

3 Press the [ ] button and select the [Settings] menu. TIP Press the [ ] key or [Ctrl] + [Esc] to display the Start menu.

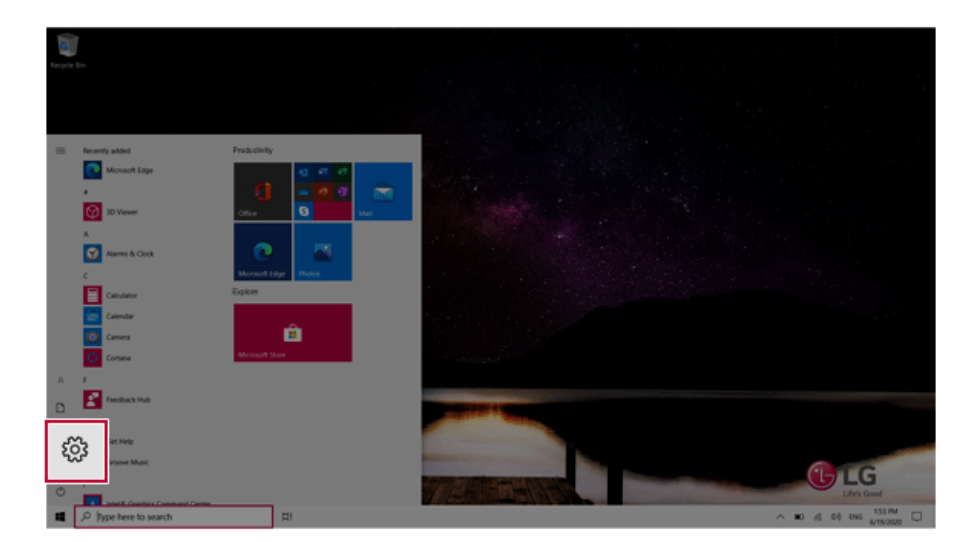

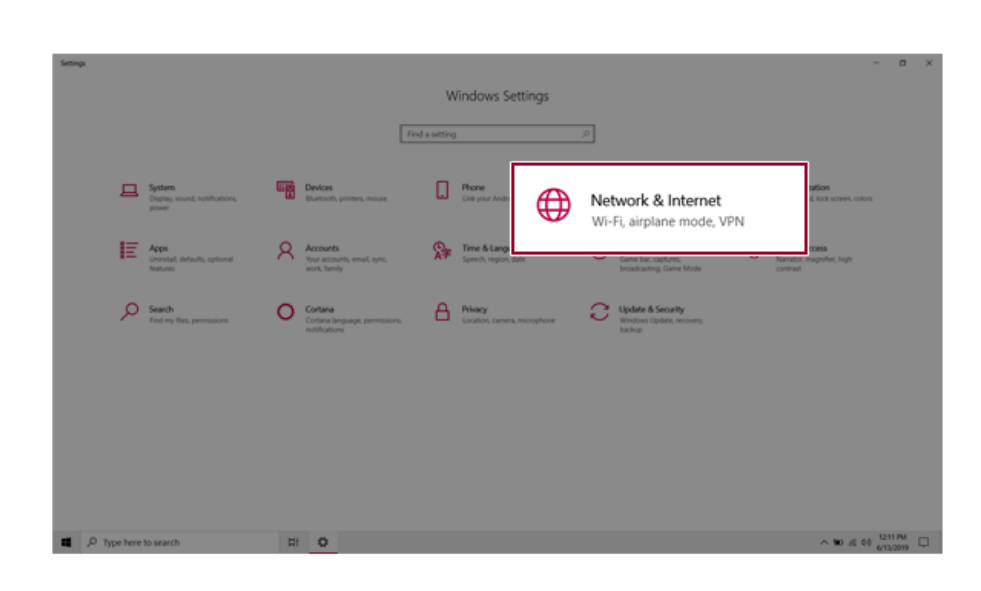

## 4 Select [Network & Internet] > [Status] > [Change adapter options].

| <li>Settings</li>     |                                                                                                  | - o ×                             |
|-----------------------|--------------------------------------------------------------------------------------------------|-----------------------------------|
|                       | Status                                                                                           |                                   |
| Find a setting P      | Network status                                                                                   | Gethelp                           |
| Network & Internet    | $\Box - \Box = \Box$                                                                             | <ul> <li>Give Rendback</li> </ul> |
| 🗢 Status              | ET har costs                                                                                     |                                   |
| .4 W-6                | You're connected to the Internet<br>If we have a limited data size was can take this sectors's a |                                   |
| 10 Ethernet           | metered connection or change other properties.                                                   |                                   |
| 12 Dial-up            | Ethernet GMB<br>From the last 30 days                                                            |                                   |
| m VIN                 | Properties Data usage                                                                            |                                   |
| Airplane mode         | A Show available networks                                                                        |                                   |
| 9(8 Mobile hotspot    | View the connection options around you.                                                          |                                   |
| 8 hoy                 | Change adapter options<br>View network adapters and change connection settings.                  |                                   |
| _                     | Brother networks you connect to, decide what you want to share.                                  |                                   |
|                       | Network troubleshooter     Dispose and fit network problems.                                     |                                   |
|                       | View hardware and connection properties                                                          |                                   |
| P Type here to search | H 0                                                                                              | ^ KD 12 00 016 435 PM             |

5 Right-click [Ethernet] and select the [Properties] menu.

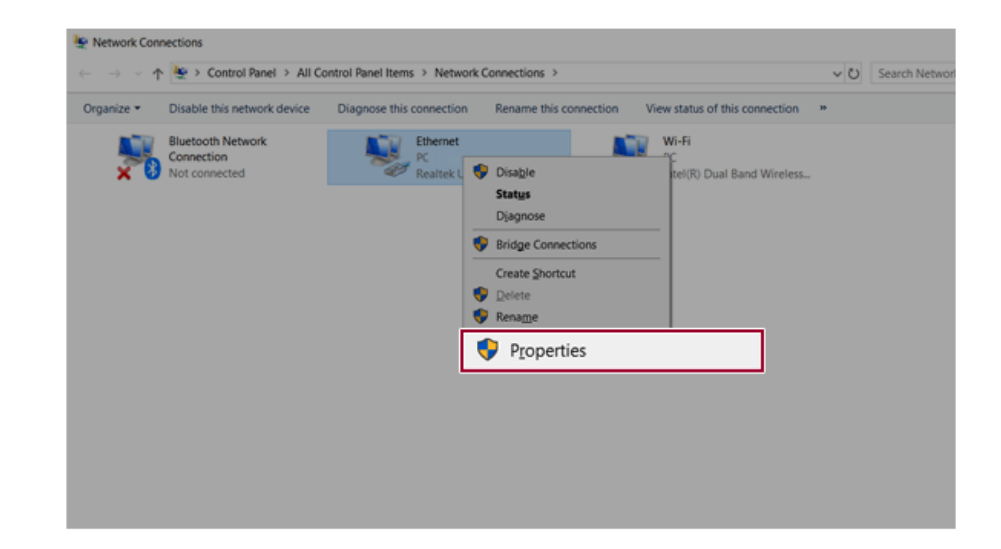

6 Select [Internet Protocol Version 4 (TCP/IPv4)] and then click [Properties].

| Ethernet 2 Properties                                                                                                    | ×                    |
|----------------------------------------------------------------------------------------------------|----------------------|
| Networking Sharing                                                                                                    |                      |
| Connect using:                                                                                                    |                      |
| Realtek USB FE Family Controller #2                                                                                                    |                      |
|                                                                                                    | Configure            |
| This connection uses the following items:                                                                                                    |                      |
| Client for Microsoft Networks                                                                                                    | ^                    |
| File and Printer Sharing for Microsoft Network                                                                                                    | ks                   |
| QoS Packet Scheduler                                                                                                    |                      |
| Internet Protocol Version 4 (TC                                                                                                    | (P/IPv4)             |
| Link-Layer Topology Discovery Mapper I/O                                                                                                    | Driver               |
| Microsoft Network Adapter Multiplexor Proto                                                                                                    | col 🗸                |
| <                                                                                                    | >                    |
| Instal Uninstall                                                                                                    | Properties           |
| Description                                                                                                    |                      |
| Transmission Control Protocol/Internet Protocol. Th<br>wide area network protocol that provides communi<br>across diverse interconnected networks. | he default<br>cation |
|                                                                                                    |                      |
|                                                                                                    |                      |
| OK                                                                                                    | Cancel               |

To use an automatic IP(DHCP), select [Obtain an IP address automatically]. If you wish to use a static IP, select [Use the following IP address] to enter the address.
 Contact the network service provider or administrator to use a static IP.

| eneral                         | Alternate Configuration                                                             |                         |                |                  |                   |                      |
|--------------------------------|-------------------------------------------------------------------------------------|-------------------------|----------------|------------------|-------------------|----------------------|
| You car<br>this cap<br>for the | n get IP settings assigned<br>ability. Otherwise, you n<br>appropriate IP settings. | automatic<br>eed to ask | ally if your r | your n<br>networ | etwork<br>k admir | supports<br>istrator |
| ٥0                             | btain an IP address auton                                                           | natically               |                |                  |                   |                      |
| <b>OU</b>                      | e the following IP addres                                                           | \$:                     |                |                  |                   |                      |
| IP ac                          | idress:                                                                             |                         |                |                  |                   |                      |
| Subr                           | vet mask:                                                                           |                         |                |                  |                   |                      |
| Defa                           | ult gateway:                                                                        |                         |                |                  |                   |                      |
| ٥                              | btain DNS server address                                                            | automatic               | ally           |                  |                   |                      |
| -Ou                            | e the following DNS serve                                                           | er address              | es:            |                  |                   |                      |
| Pref                           | erred DNS server:                                                                   |                         |                |                  |                   |                      |
| Alter                          | nate DNS server:                                                                    |                         |                |                  |                   |                      |
|                                | alidate settings upon exit                                                          |                         |                |                  | Adv               | anced                |

- 8 Press [OK] to complete the network setup.
- 9 Click the Web Browser icon to check whether the Internet is operating normally.